DOC\_MPR\_Store4Me\_Prise en main de la solution\_A Mis à jour le 20/12/2022

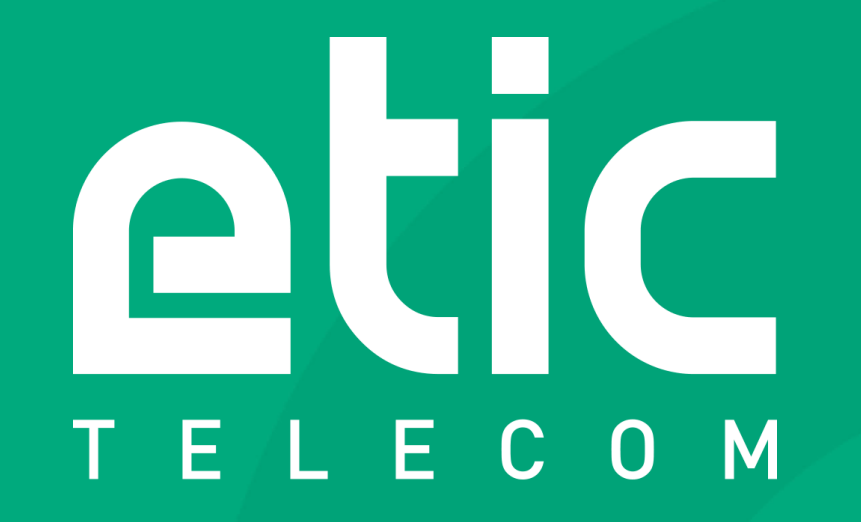

#### Configuration & utilisation de la solution Store4Me

INDUSTRIAL NETWORKING

#### **BUT DU DOCUMENT**

Ce document vous présente comment configurer et utiliser le nouvel espace client dans le cadre d'une utilisation avec la solution Store4Me. Ce document décrira les éléments suivants:

- Création et activation d'un nouveau compte
- Gestion d'une organisation
- Gestion des utilisateurs
- Activation de la solution Store4Me
- Ajout d'un Produit dans le nouvel espace client
- Activation du Pack Data
- Configuration Collect & Alert
- Configuration Data Loggger
- Création d'une application
- Ajout de sources de données
- Utilisation de l'éditeur EticDISPLAY

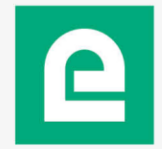

## **DESCRIPTION DE LA SOLUTION STORE4ME**

La solution Store4Me comporte 4 éléments:

- L'Espace Client
  - Il s'agit de l'espace de gestion des utilisateurs, produits et applications web accédant aux données remontées par le matériel.
- Le module Collect & Alert
  - Il s'agit d'un module logiciel installé sur votre Boîtier Etic (RAS ou IPL) permettant de collecter des variables de votre process en Modbus TCP.
- Le Data Logger
  - Il s'agit du système permettant de transférer les données sur un cloud managé par Etic Telecom.
- L'éditeur EticDISPLAY
  - Il s'agit de l'interface graphique permettant de créer et de visualiser des tableaux de bord sous forme de pages WEB.

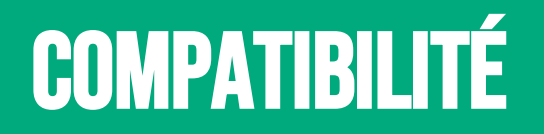

La solution Store4Me est compatible avec tous les produits de la gamme RAS (Boitiers d'Accès Machine) et IPL (Routeurs d'interconnexion).

Dans ce document les boîtiers de la gamme RAS ou IPL sont désignés par le terme « Boîtier Etic ».

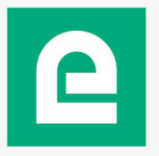

#### DOCUMENTATION

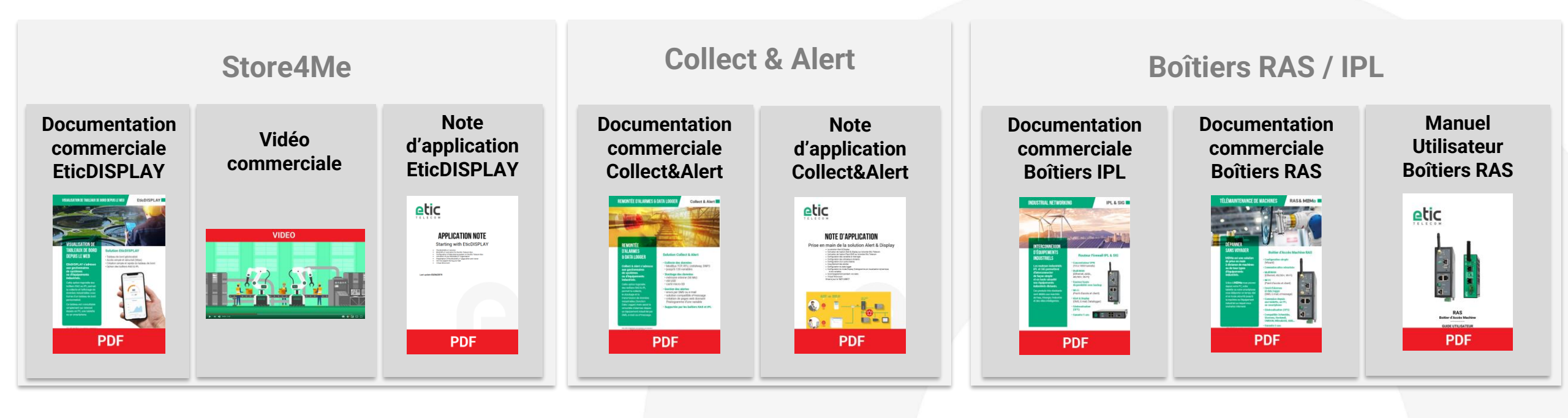

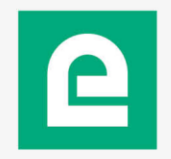

#### **CONNEXION A L'ESPACE CLIENT**

#### RDV sur https://store4me.etictelecom.com

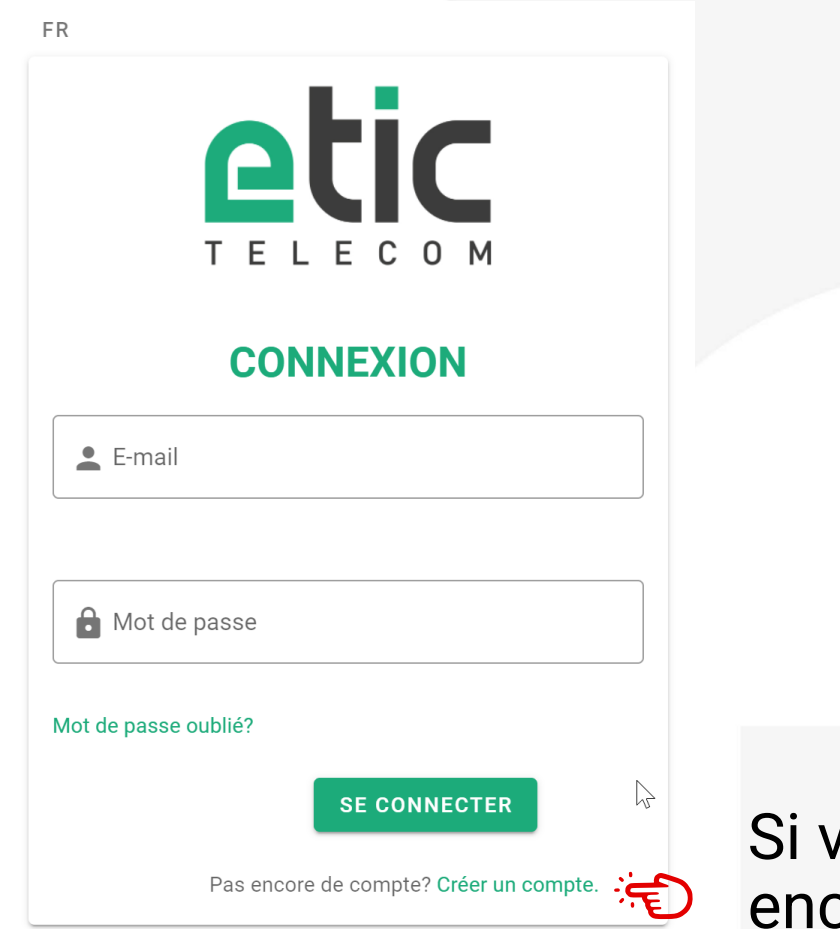

Le lien est également disponible sur le site <u>etictelecom.com</u>

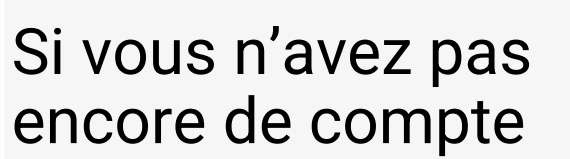

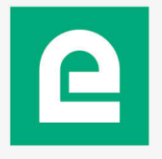

## **CREATION D'UN NOUVEAU COMPTE**

FR

- Veuillez remplir les champs requis pour créer votre compte
- Une fois créé, vous recevrez un email d'activation

| Les avantages<br>du compte<br>d'Etic Telecom                                    | Création du compte |           |  |  |
|---------------------------------------------------------------------------------|--------------------|-----------|--|--|
| simple de vos                                                                   | Société            |           |  |  |
| sites distants.                                                                 | Required field     |           |  |  |
| - L'accès à des<br>options<br>supplémentaires<br>(alerte SMS,<br>fonction M2Me, | Prénom             | Nom       |  |  |
| ).                                                                              | Adresse e-mai      | L         |  |  |
| - Un<br>rechargement<br>simple d'un pack                                        | Champ requis       |           |  |  |
| de SMS dans le<br>boitier distant<br>(IPL/RAS).                                 | Numéro de tél      | éphone    |  |  |
| - L'activation d'un<br>client M2Me sur                                          | Mot de pa          | Mot de pa |  |  |
| le serveur M2Me.                                                                | Champ requis       |           |  |  |
|                                                                                 |                    | CRÉER     |  |  |

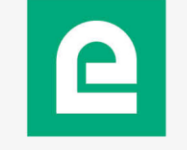

#### **ACTIVATION D'UN NOUVEAU COMPTE CLIENT**

 Impossible d'afficher l'image liée. Le fichier a peut-être été déplacé, renommé ou supprimé. Vérifiez que la liaison pointe vers le fichier et l'emplacement corrects.

#### **Account service**

- Vous recevrez cet email type sur l'adresse email fourni précédemment
- Cliquez sur le lien « Activate my account » pour activer votre nouvel espace client

#### Your account has been created.

Please click the link below to validate your e-mail address and activate your account.

#### Activate my account

ETIC Telecom

Account management service <u>m2me@etictelecom.com</u>

13 chemin du vieux chêne 38240 Meylan TéI : +33(0) 4 76 04 2000 www.etictelecom.com

INDUSTRIAL NETWORKING

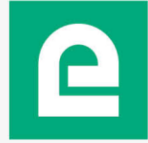

#### **CREATION D'UNE ORGANISATION**

 Lors de votre première connexion, vous serez invités à créer une première organisation. Un nom par défaut est proposé. Vous pouvez le modifier si vous le souhaitez.

| Créer une organisation                   |       |
|------------------------------------------|-------|
| Nom*<br>account_of_FirstName_LastName    |       |
| Les champs marqués d'une '*' sont requis |       |
|                                          | CRÉER |

Une organisation regroupe des utilisateurs et des applications

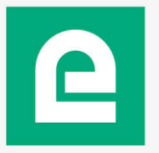

## **VOTRE NOUVEL ESPACE CLIENT**

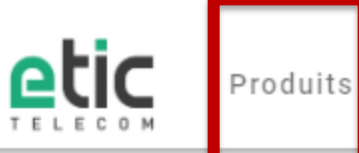

its Store4Me

#### Bienvenue dans votre espace client

#### Votre espace client vous permet de:

- Créer un carnet de sites distants.
- Accéder à des options supplémentaires (alerte SMS, fonction M2Me, ...).
- Recharger des packs de SMS dans vos boitiers distants (IPL/RAS).
- Activer vos clients M2Me sur le serveur M2Me
- Activer votre espace de stockage de données dans le cloud data.

Gestion de votre organisation -

Gestion de l'utilisateur

ACCOUNT\_OF\_FIRSTNAME\_LASTNAME

Vos applications Store4Me

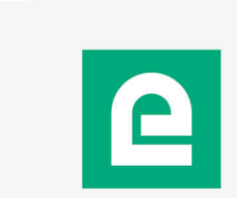

Vos produits Etic enregistrés sur l'espace client

#### **MODIFICATION DU NOM D'UNE ORGANISATION**

 Pour modifier le nom de votre organisation, vous pouvez le faire depuis votre espace client ici:

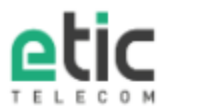

Produits Store4Me

#### Bienvenue dans votre espace client

#### Votre espace client vous permet de:

- Créer un carnet de sites distants.
- Accéder à des options supplémentaires (alerte SMS, fonction M2Me, ...).
- Recharger des packs de SMS dans vos boitiers distants (IPL/RAS).
- Activer vos clients M2Me sur le serveur M2Me
- Activer votre espace de stockage de données dans le cloud data.

Note: L'identifiant d'organisation (*ID d'organisation*) associé restera identique quelque soit le nom d'organisation choisi

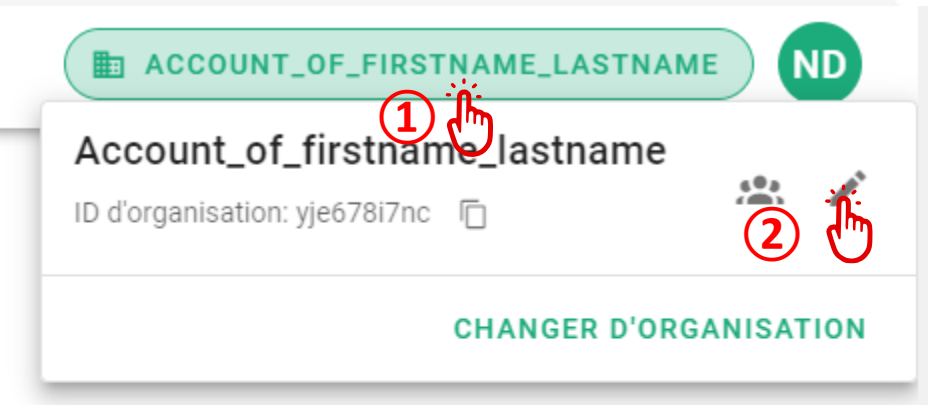

## **GERER VOTRE ORGANISATION**

 La création de nouveaux utilisateurs et de droits d'accès ainsi que la création de pages de visualisation sont propres à chaque organisation et passent par la configuration de l'organisation

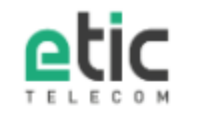

Produits Store4Me

#### **Bienvenue dans votre espace client**

#### Votre espace client vous permet de:

- Créer un carnet de sites distants.
- Accéder à des options supplémentaires (alerte SMS, fonction M2Me, ...).
- Recharger des packs de SMS dans vos boitiers distants (IPL/RAS).
- Activer vos clients M2Me sur le serveur M2Me
- Activer votre espace de stockage de données dans le cloud data.

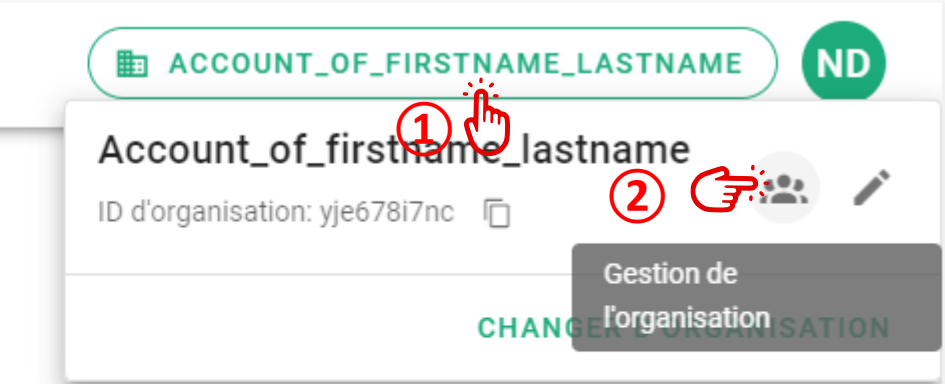

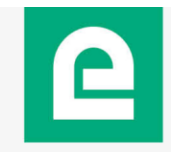

## **GESTION DES UTILISATEURS**

- Depuis la gestion de l'organisation s
   électionnez « Gestion des utilisateurs »
- Par défaut le créateur de l'organisation est administrateur de cette organisation

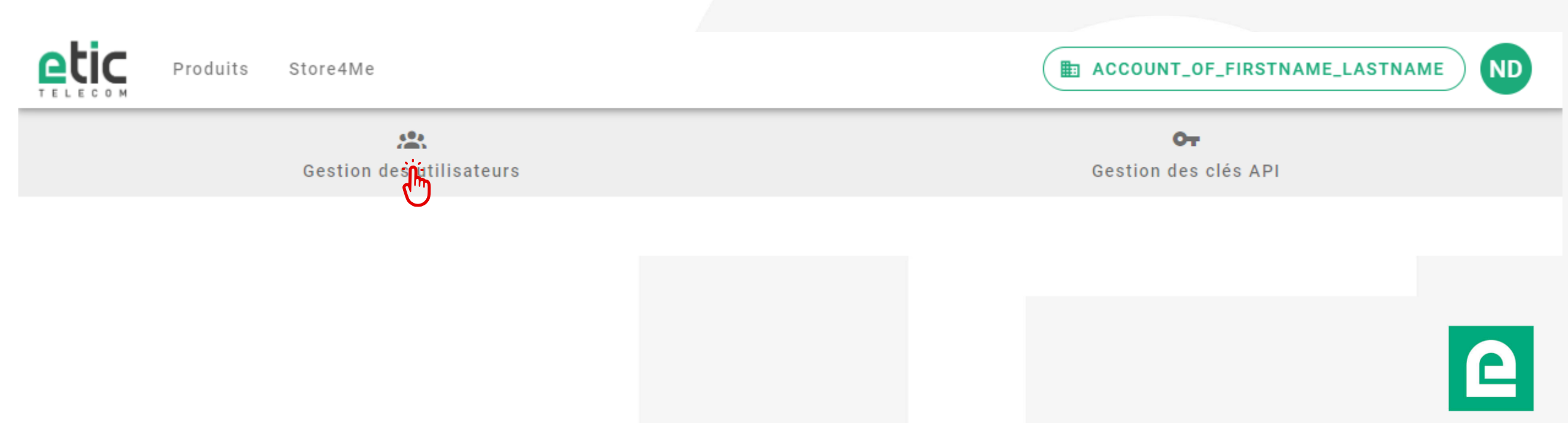

#### **MODIFICATION DES DROITS UTILISATEURS**

 Depuis la « Gestion des utilisateurs », cliquez sur le stylo pour accéder à la modifications des droits pour chaque utilisateur

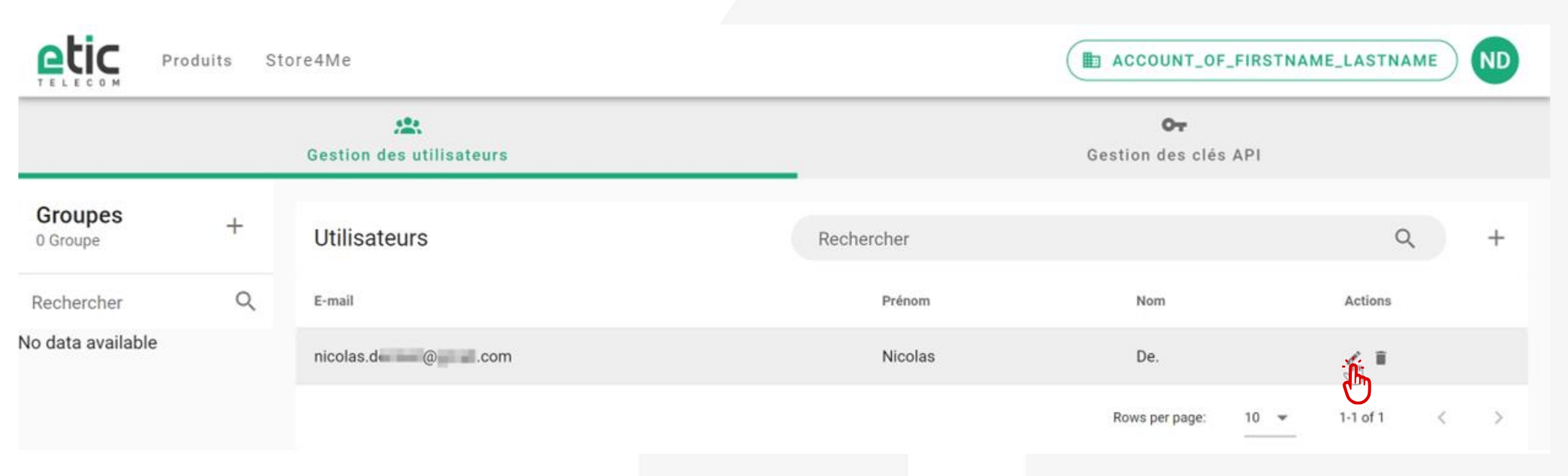

#### **AJOUTER UN UTILISATEUR**

- Cliquez sur « + » pour ajouter un utilisateur
- Vous pourrez ensuite choisir les groupes auxquels cet utilisateur appartiendra et les applications auxquelles il aura accès

| Produits Store4Me   |   |                          | ACCOUNT_OF_FIRSTNAME_LASTNAME |                            |              |         |  |  |
|---------------------|---|--------------------------|-------------------------------|----------------------------|--------------|---------|--|--|
|                     |   | Cestion des utilisateurs |                               | Or<br>Gestion des clés API |              |         |  |  |
| Groupes<br>0 Groupe | + | Utilisateurs             | Rechercher                    |                            | Q            | +       |  |  |
| Rechercher          | Q | E-mail                   | Prénom                        | Nom                        | Actions      | Ajouter |  |  |
| No data available   |   | nicolas.de@              | Nicolas                       | De.                        | / 1          |         |  |  |
|                     |   |                          |                               | Rows per page: 10          | ➡ 1-1 of 1 < | >       |  |  |

## **ACTIVATION DE LA SOLUTION STORE4ME**

- C'est au niveau des droits de chaque utilisateur que sont définis les autorisations d'accès aux fonctionnalités de la solution Store4Me.
- Pour chaque utilisateur souhaitant créer des page avec l'éditeur EticDISPLAY, veillez à autoriser le mode éditeur

| A accès à toutes | les applications      | ✓ a    | vec le mode éditeur |         |  |
|------------------|-----------------------|--------|---------------------|---------|--|
| Applications 🖵   | •                     |        |                     |         |  |
| Disponibles      |                       | Select | tionnées            |         |  |
| Q Rechercher     |                       | Q R    | echercher           |         |  |
| Auc              | un élément disponible | C.     | Application N°1     | EDITEUR |  |
| Pag              | je 1 of 0 < >         |        | Page 1 of 1 🔾       | >       |  |

## AJOUTER UN PRODUIT (1/2)

 Depuis l'accueil de votre espace client, cliquez sur « Produits », puis sur le signe « + » pour ajouter votre produit ETIC RAS ou IPL

|                       | Produits | Store4Me |  | ACCOUNT_OF_FIRSTNAME_LASTNAME |  |
|-----------------------|----------|----------|--|-------------------------------|--|
| Produits<br>0 Produit | +_m      |          |  |                               |  |
| Rechercher            | Ajouter  |          |  |                               |  |
| No data availab       | le       |          |  |                               |  |
|                       |          |          |  |                               |  |
|                       |          |          |  |                               |  |
|                       |          |          |  |                               |  |

## AJOUTER UN PRODUIT (2/2)

 Nommez ce produit puis ajoutez sa clé produit

Ajouter un produit

Nom\*

Training device

Clé produit\* a31a8761-76b4-4bad-9f48-e56ff8d1bf54

Les champs marqués d'une '\*' sont requis

> Accueil > À propos

#### Informations produit

 $\sim$ 

CRÉER

FERMER

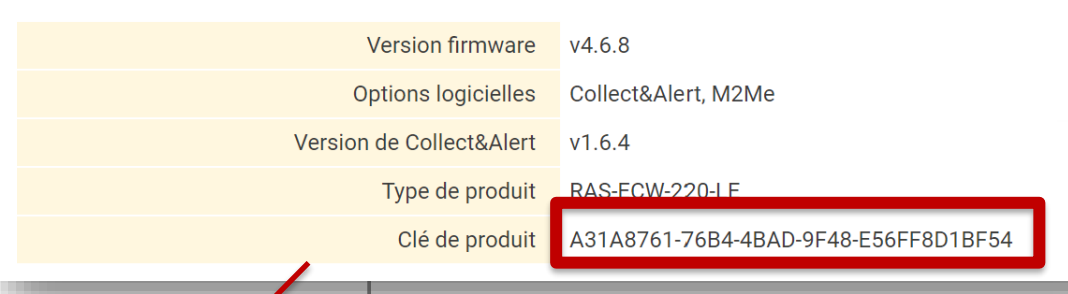

La clé produit à remplir se trouve sur la page web « A propos » de votre produit RAS ou IPL Etic telecom lorsque vous êtes connectés à celui-ci.

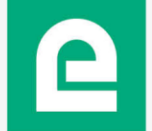

## ACTIVATION DU PACK DATA (1/2)

 Pour activer votre Pack Data rentrez le code achat reçu avec votre commande

|                       | Produits | Store4Me                                          | ACCOUNT_O | F_FIRSTNAME_LASTNAME ND                                                                                                    |                                                 |
|-----------------------|----------|---------------------------------------------------|-----------|----------------------------------------------------------------------------------------------------|-------------------------------------------------|
| Produits<br>1 Produit | +        | Training device                                   |           |                                                                                                    |                                                 |
| Rechercher            | Q        | a31a8761-76b4-4bad-9f48-e56ff8d1bf54              |           | Ajouter une option sur un produit                                                                                                    |                                                 |
| raining devi          | ce i     | Options                                           |           | 1 Application du code achat                                                                                                    |                                                 |
|                       |          | Collect & Alert Code d'activation: 0EC64057D58CAD | Activé    | Pour activer logition :<br>www.elictelecom.com.rubrique.Espace client<br>et asiaisneer votre code achat                                      | ir votre code achat. Pou<br>votre distributeur. |
|                       |          | Services                                          |           | To activate the option:<br>www.etcfolecom.com section Customer area<br>And enter your purchase code<br>XX_XXXXXXXXXXXXXXXXXXXXXXXXXXXXXXXXXX |                                                 |
|                       |          | Solde SMS                                         | 0         | Decument à conserver<br>Decument la be actived                                                                                               |                                                 |
|                       |          | 🅎 Type de pack data 🖉                             | Standard  | XX_XXXXXXXXXXXXXXXXX<br>Les champs marqués d'une ** sont requis                                                                              |                                                 |
|                       |          | 🖻 UTILISER UN COD                                 | DE ACHAT  |                                                                                                    |                                                 |

## **ACTIVATION DU PACK DATA (2/2)**

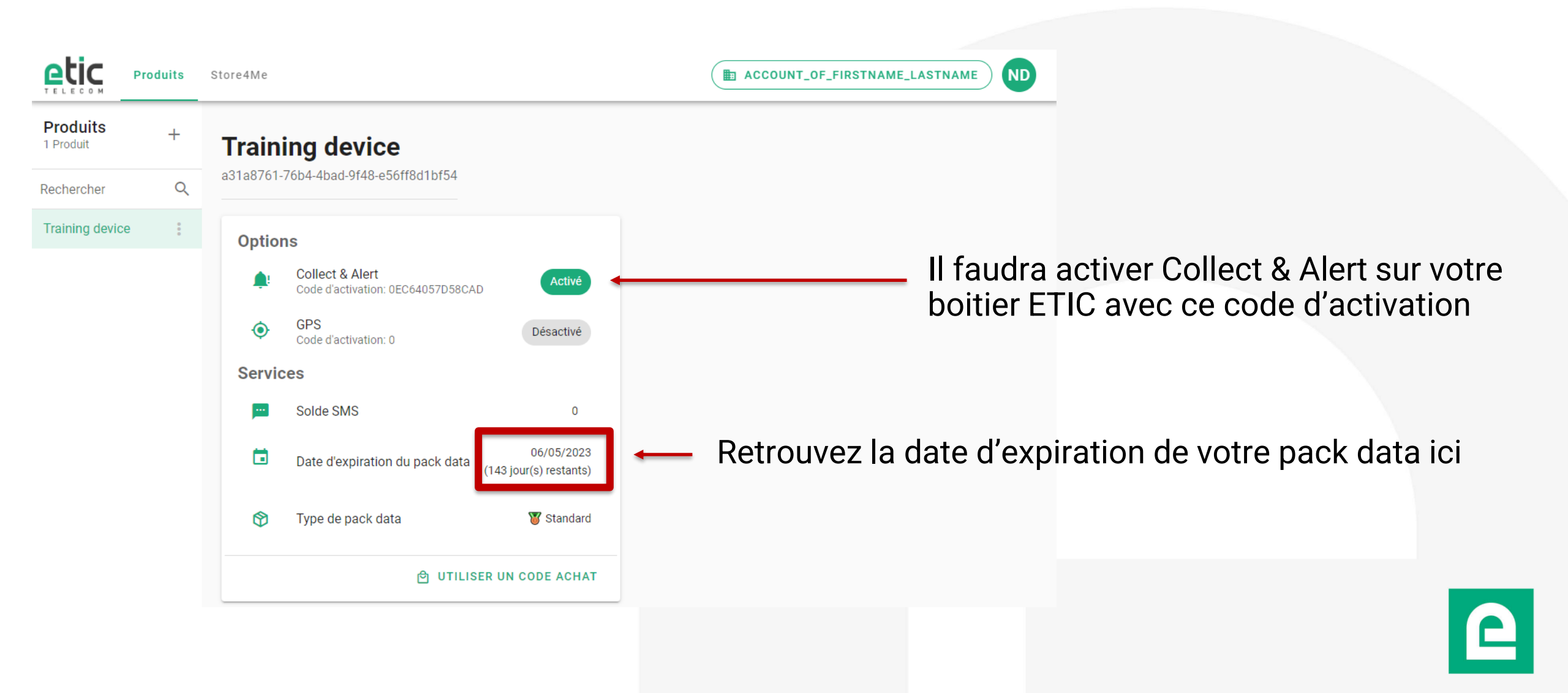

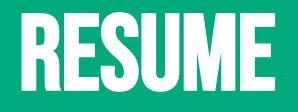

- Vous avez désormais créé votre compte sur le nouvel espace utilisateur
- Vous avez créé une organisation
- Vous avez créé des utilisateurs et attribué des droits
- Vous avez ajouté un produit Etic
- Vous avez activé le Pack Data
- Vous pouvez maintenant configurer Collect & Alert et Data Logger sur vos boitiers Etic pour qu'ils communiquent vers le cloud Store4Me.

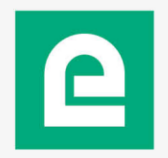

- Module à installer sur le Boîtier Etic.
- Permet la collecte de données sur un équipement en Modbus TCP.
- Permet d'alerter sur évènement :
  - Par email
  - Par SMS (avec abonnement cellulaire ou via notre service SMS)
  - Par e\*message
- Envoi des données vers un cloud en MQTTs ou en push HTTPs.
- Pour vous connecter à votre boitier Etic reportez-vous au Quick Start.

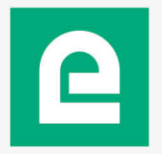

• Créez une source de données (équipement sur lequel on désire relever des variables en Modbus TCP)

| etic                                                                          |                                                                                                    |                                                                                             | IPL-C-400-LE<br>Demonstration |
|-------------------------------------------------------------------------------|----------------------------------------------------------------------------------------------------|---------------------------------------------------------------------------------------------|-------------------------------|
| IELECOM                                                                       | Documentation   EN   FR                                                                                   |                                                                                             |                               |
| Accueil Configuration Diagnostics                                             | > Accueil > Collect&Alert > Sources de donnée     Enregistrer   Annuler   Modifications sur la page non e | es > Définition d'un serveur ModBus                                                         |                               |
| Maintenance<br>À propos                                                       | Activée  Nom de la source de données                                                                      | PLC_centrale_bas                                                                            |                               |
| Collect&Alert                                                                 | Période d'échantillonnage (secondes) Timeout (par variable)(secondes)                                     | 10         (de 1 à 600, multiple de 1)           0.5         (de 0.1 à 60, multiple de 0.1) |                               |
| Variables<br>Cycles d'alerte                                                  | Adresse IP du serveur ModBus<br>Paramètres avancés                                                        | 192.168.0.5                                                                                 |                               |
| Synoptiques<br>État polling ModBus<br>État des alertes<br>Journal des alertes | Enregistrer Annuler Retour                                                                                |                                                                                             |                               |

Créez des variables

| etic                           |                                                                | IPL-C-400-LE<br>Demonstration |
|--------------------------------|----------------------------------------------------------------|-------------------------------|
| TELECOM [                      | Documentation   EN   FR                                        |                               |
| Accueil                        | > Accueil > Collect&Alert > Variables > Variables              |                               |
| Diagnostics                    | Enregistrer Annuler Modifications sur la page non enregistrées |                               |
| Maintenance                    | Nom. Puissance                                                 |                               |
| A propos                       | Aquisition                                                     |                               |
| Collect&Alert                  | Type de variable Modbus V                                      |                               |
| Sources de données             | Source de données PLC_centrale_bas v                           |                               |
| Variables                      | Adresse du registre 105                                        |                               |
| Cycles d'alerte<br>Synoptiques | Étalonnage                                                     |                               |
| cynopadoco                     | Type Entier 16bit non signé 🗸                                  |                               |
| État polling ModBus            | Nombre de décimales 2 (de 0 à 10, multiple de 1)               |                               |
| Journal des alertes            | Gain 1                                                         |                               |
|                                | Offset 0                                                       |                               |
|                                |                                                                |                               |
|                                | Déclenchement d'alarme                                         |                               |
|                                | Déclenchement alarme Déclenchée si variable < seuil bas        |                               |
|                                | Seuil bas 2.5                                                  |                               |
|                                | Acquittement nécessaire                                        |                               |
|                                |                                                                |                               |
|                                | Description du défaut                                          |                               |
|                                | Enregistrer Annuler Retour                                     |                               |

#### **Diagnostic:**

• Vous pouvez consulter l'état de la collecte modbus.

| etic                                                 |              |                      |                   |              |                           |             | IPL-C-400-LE<br>Demonstration |
|------------------------------------------------------|--------------|----------------------|-------------------|--------------|---------------------------|-------------|-------------------------------|
| IELECOM                                              | Documentatio | on   EN   FR         |                   |              |                           |             |                               |
| Accueil<br>Configuration                             | > Accue      | il > Collect&Alert > | État polling Mo   | dBus         |                           |             |                               |
| <ul> <li>Diagnostics</li> <li>Maintenance</li> </ul> | Serveurs     | ModBus               |                   |              |                           |             |                               |
| À propos                                             |              | Nom du serveur       | ▼ Éta             | t du polling | Durée du cycle de polling | État ModBus | État de la connection TCP     |
|                                                      | ۲            | NUC_Baie             |                   | Polling      | 101 ms                    | ОК          | Connected                     |
| Collect&Alert                                        | Valeurs I    | ues                  |                   |              |                           |             | < >                           |
| Variables                                            |              | T,                   | _moteur_pompe_1   | 7            |                           |             |                               |
| Cycles d'alerte                                      |              |                      | Niveau_fioul      | 149          |                           |             |                               |
| Synoptiques                                          |              | Niv                  | eau_cuve_tampon   | 143          |                           |             |                               |
| 🔶 État polling ModBus                                |              |                      | Test_etor         | 0            |                           |             |                               |
| État des alertes                                     |              | P                    | uissance_centrale | 0.00         |                           |             |                               |
| Journal des alertes                                  |              |                      | pollerr           |              |                           |             |                               |
|                                                      |              | Ni                   | /eau_eau_captage  | 0            |                           |             |                               |
|                                                      |              | F                    | Pression_pompe_1  | 14           |                           |             |                               |
|                                                      | Rafraîo      | hir                  |                   |              |                           |             |                               |
|                                                      | . terrare    |                      |                   |              |                           |             |                               |

# **LE DATA LOGGER**

- <u>Gestion des données</u>
- Sur le Boîtier Etic : pré-requis
- Sur le Boîtier Etic : configuration
- Sur le Boîtier Etic : diagnostic

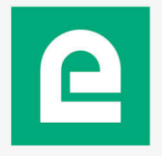

#### Gestion des données :

- Les Boîtiers Etic poussent les données vers le cloud Store4Me.
- Le cloud Store4Me est cloisonné en plusieurs entités appelées « organisations »
- On choisit dans les Boîtiers Etic vers quelle organisation on pousse les données (champ « ID d'organisation »).
- Seuls les utilisateurs de l'organisation peuvent accéder aux données.
- Il n'est pas possible visualiser les données d'une autre organisation.
- Votre ID d'organisation est accessible depuis votre espace client
- Les données du cloud Store4Me sont accessibles par API
- Les données peuvent être facilement affichées dans: Excel et Google Data Studio (et prochainement PowerBI et Grafana)
- Pour afficher les données sous Excel ou dans Google Data Studio veuillez vous reporter à la note d'application sur notre site internet.

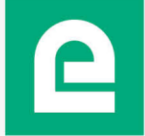

Sur le Boîtier Etic :

#### Pré-requis :

- Un Boîtier Etic avec un accès internet.
- Le port TCP 8883 vers devices.eticdisplay.com doit être ouvert.
- Le protocole utilisé est le MQTTs.

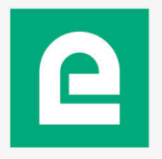

#### Sur le Boîtier Etic :

• Configurer l'envoi des données vers le cloud Store4Me.

| etic                                                                                                    |                                                                                                    | s                                                       | Renseigner votre ID d'organisation                                                                                          |
|----------------------------------------------------------------------------------------------------|----------------------------------------------------------------------------------------------------|---------------------------------------------------------|----------------------------------------------------------------------------------------------------|
| TELECOM<br>Do<br>Accueil<br>Configuration                                                                                                    | ocumentation   EN   FR   Déconnexion<br>Accueil > Datalogger > Configuration > Store4Me<br>Enregistrer Annuler Modifications sur la page no               | n enregistrées                                          | L'identifiant est disponible dans votre espace client                                                                       |
| Maintenance<br>A propos<br>Collect&Alert<br>Datalogger<br>Configuration<br>Journaux CSV<br>Partage des journaux CSV<br>Store4Me<br>MQTT<br>HTTP | Activer<br>ID de l'organisation<br>Période de publication (secondes)<br>Envoyer le message seulement lorsqu'une valeur a<br>changé<br>Variables à publier | yje678i7nc       10       (de 10 à 7200, multiple de 1) | Account_of_firstname_lastname  Account_of_firstname_lastname  D d'organisation: yje678i7nc  CHANGER D'ORGANISATION  Actions |
| Diagnostics                                                                                                    | Enregistrer                                                                                                    |                                                         | <ul> <li>Choisir la période d'envoi des<br/>données</li> <li>Choisir les variables à envoyer</li> </ul>                     |

accès à internet

#### Sur le Boîtier Etic :

• Vous pouvez vérifier que les données sont bien envoyées vers le cloud Store4Me.

| Accuei<br>Configuration<br>Diagnostics<br>Maintenance<br>A propos | Documentation   EN   FR   Déconnexion (admin en tant que Superadmin)  > Accueil > Datalogger > Diagnostics > Store4Me  Connecté true Messages publiés 19 Messages restants 0                                                                                                    | <ul> <li>Vous devez voir l'état « con</li> <li>Sinon : <ul> <li>Vérifier que vous avez</li> <li>Que votre configuration</li> </ul> </li> </ul>                                                                                                    | necté » à « true »<br>bien accès à inte<br>n DNS est bonne                                                                             |
|-------------------------------------------------------------------|----------------------------------------------------------------------------------------------------|----------------------------------------------------------------------------------------------------|----------------------------------------------------------------------------------------------------|
| Collect&Alert                                                     | Message d'erreur                                                                                                    |                                                                                                    |                                                                                                    |
| <ul> <li>Datalogger</li> </ul>                                    | Dernier message envoyé                                                                                                    |                                                                                                    |                                                                                                    |
| Configuration                                                     |                                                                                                    |                                                                                                    |                                                                                                    |
| Diagnostics<br>Store4Me<br>MQTT<br>HTTP<br>Logs                   | <pre>} }     "error": false     "unit": "",     "value": 0,     "err_mesg": "",     "unix_ts": 1671028014,     "name": "longitude",     "longitude": {     },         "error": false         "unit": "m/s",         "value": 0,         "error": false         "unit": "m,         "value": 0,         "error": false         "unit": "m,         "value": 0,         "error": false         "unit": "m,         "value": 0,         "error": false         "unit": "m,         "value": 0,         "error": false         "unit": "m,         "value": 0,         "error": false         "unit": "m,         "value": 0,         "error": false         "unit": "m,         "value": 0,         "error": false         "unit": "m,         "value": 0,         "error": false         "unit_ts": 1671028014,         "name": "altitude",         "altitude": {         },         "error": false         "unit": "m,         "value": 0,         "error": false         "unit_ts": 1671028014,         "name": "altitude",         "altitude": {         },         "error": false         "unit": "m,         "value": 0,         "error": false         "unit": "m,         "unit_ts": 1671028014,         "name": "altitude",         "altitude": {         },         "error": false         "unit": "m,         "value": 0,         "error": false         "unit": "m,         "value": 0,         "error": false         "unit": "m,         "value": 0,         "error": false         "unit": "m,         "value": 0,         "error": false         "unit": "m,         "value": 0,         "error": false         "unit": "m,         "value": 0,         "error": false         "unit": "m,         "value": 0,         "error": false         "unit": "m,         "value": 0,         "error": false         "unit": "m,         "value": 0,         "error": false         "unit": "m,         "value": 0,         "error": false         "unit": "m,         "value": 0,         "error": false         "unit": "m,         "value": 0,         "error": false         "unit": "m,         "value": 0,</pre> | <ul> <li>Creation</li> <li>Control of Control of Contr</li></ul> | de votre réseau.<br>56 data bytes<br>ttl=53 time=33.099 ms<br>ttl=53 time=32.577 ms<br><br>received, 0% packet loss<br>2.838/33.099 ms |

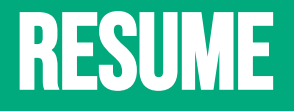

- Vous avez configuré Collect & Alert sur vos boitiers Etic
- Vous avez configuré le Data logger sur vos boitiers Etic
- Vous pouvez maintenant retourner dans votre espace client pour créer votre application et visualiser vos données.

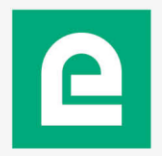

## **CRÉER UNE APPLICATION (1/3)**

 Depuis l'accueil de votre nouvel espace client, rendez-vous sur « Store4Me » et ajoutez une nouvelle application

|                              | Produits       | Store4Me |  | ACCOUNT_OF_FIRSTNAME_LASTNAME |  |
|------------------------------|----------------|----------|--|-------------------------------|--|
| Application<br>0 Application | S +<br>Ajouter |          |  |                               |  |
| Rechercher                   | Q              |          |  |                               |  |
| No data available            | 1              |          |  |                               |  |
|                              |                |          |  |                               |  |
|                              |                |          |  |                               |  |
|                              |                |          |  |                               |  |

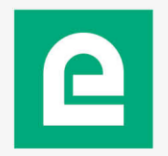

## **CRÉER UNE APPLICATION (2/3)**

• Choisissez le nom de votre application

Créer une application

Nom\*

Application N°1

Les champs marqués d'une '\*' sont requis

FERMER CR

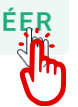

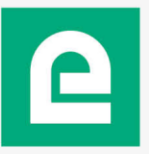

## **CRÉER UNE APPLICATION (3/3)**

 Si vous obtenez le message d'erreur ci-dessous, vérifiez que l'utilisateur a bien les droit de créer une application (dans les droits d'utilisateur vérifiez que dans la section Store4Me« avec le mode éditeur » est bien coché, slide <u>Activation</u> de la solution Sotre4Me)

|                                        | _editor |  |       |
|----------------------------------------|---------|--|-------|
| Nom*<br>Application N°1                |         |  | <br>_ |
| s champs marqués d'une '*' sont requis |         |  |       |
|                                        |         |  |       |

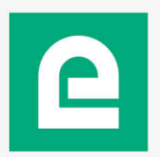

## AJOUTER DES SOURCES DE DONNEES (1/4)

- Pour chaque application vous
   Pouvez ajouter plusieurs sources
   Application
- Par défaut une page vierge EticDISPLAY est créée et nommée « untitled »

|                               | duits | Store4Me          |                   | ACCOUNT_OF_     | FIRSTNAME_LAST | NAME | ) ND   |
|-------------------------------|-------|-------------------|-------------------|-----------------|----------------|------|--------|
| Applications<br>1 Application | +     | Source de données | Rechercher        |                 | C              | 2    | +      |
| Rechercher                    | Q     | name              |                   |                 |                |      | Ajoute |
| Application N°1               | :     |                   | No data available |                 |                |      |        |
|                               |       |                   |                   | Rows per page:  | 32 🕶 -         | <    | >      |
|                               |       |                   |                   |                 |                |      |        |
|                               |       | Pages             | Rechercher        |                 | Q              | ₽.   | +      |
|                               |       | untitled :        |                   |                 |                |      |        |
|                               |       | VOIR >            |                   |                 |                |      |        |
|                               |       |                   |                   | Items per page: | 32 👻 1-1 of 1  | <    | >      |

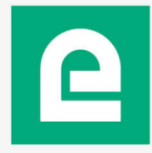

## AJOUTER DES SOURCES DE DONNEES (2/4)

- ATTENTION: chaque Boitier ETIC devra avoir été configuré pour renvoyer les données vers un identifiant d'organisation unique. Cet identifiant est généré de manière automatique et aléatoire.
  - Vous pouvez trouver cet identifiant depuis l'espace client, sous votre nom d'organisation ici :

| Pro                        | duits Clo | ud EticDISPLAY    | Image: Account_of_firstname_lastname     ND                    |       |
|----------------------------|-----------|-------------------|----------------------------------------------------------------|-------|
| Applications 1 Application | +         | Source de données | Account of firstname_lastname<br>ID d'organisation: yje678i7nc | ,<br> |
| Rechercher                 | Q         | name              | Actions                                                        |       |
|                            |           |                   |                                                                |       |

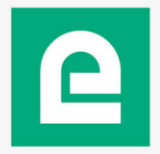

#### AJOUTER DES SOURCES DE DONNEES (3/4)

 La clé produit se trouve sur la page web « A propos » de votre produit RAS ou IPL Etic telecom lorsque vous êtes connectés à celui-ci.

|                                                      | > Accueil > À propos     |                                      |                                                                                                   |
|------------------------------------------------------|--------------------------|--------------------------------------|---------------------------------------------------------------------------------------------------|
|                                                      | Informations produit     |                                      |                                                                                                   |
|                                                      | Version firmware         | v4.6.8                               |                                                                                                   |
|                                                      | Options logicielles      | Collect&Alert, M2Me                  |                                                                                                   |
| Ajouter une source de donnees                        | Version de Collect&Alert | v1.6.4                               |                                                                                                   |
|                                                      | Type de produit          | RAS-ECW-220-LE                       |                                                                                                   |
| Nom*                                                 | Clé de produit           | A31A8761-76B4-4BAD-9F48-E56FF8D1BF54 |                                                                                                   |
| Clé produit*<br>a31a8761-76b4-4bad-9f48-e56ff8d1bf54 |                          | ~                                    | <ul> <li>Note: en cliquant sur<br/>cette flèche, des clés</li> <li>produit vous seront</li> </ul> |
| Les champs marqués d'une '*' sont requis             |                          | FERMER CRÉER                         | suggérées grâce aux<br>produits rentrés<br>précédemment.                                          |

## AJOUTER DES SOURCES DE DONNEES (4/4)

|                              | Produits | Store4Me             |            | ACCOUNT_OF_FIRSTNAME_LASTNAME     |
|------------------------------|----------|----------------------|------------|-----------------------------------|
| Application<br>1 Application | s +      | Source de données    | Rechercher | ۹ +                               |
| Rechercher                   | Q        | name                 |            | Actions                           |
| Application N°               | 1 :      | Source N°1           |            | 교 🖍 🔋                             |
|                              |          |                      |            | Rows per page: 32 💌 1-1 of 1 < >  |
|                              |          |                      |            |                                   |
|                              |          | Pages                | Rechercher | ् 🛃 +                             |
|                              |          | untitled :<br>voir → |            |                                   |
|                              |          |                      |            | Items per page: 32 💌 1-1 of 1 < > |

#### ACCES A L'EDITEUR ETIC DISPLAY

 Une fois la source de données configurée, vous pouvez entrer dans le constructeur de page web EticDISPLAY et éditer votre page (ou en créer une nouvelle en cliquant sur le signe « + »)

| Pro-                          | duits | Store4Me                                    |            | ACCOUNT_OF_FIRS      | TNAME_LASTN |                   |
|-------------------------------|-------|---------------------------------------------|------------|----------------------|-------------|-------------------|
| Applications<br>1 Application | +     | Source de données                           | Rechercher |                      | ۹           | +                 |
| Rechercher                    | Q     | name                                        |            |                      |             | Actions           |
| Application N*1               | :     | Source N*1                                  |            |                      | cþ          | 2.8               |
|                               |       |                                             |            | Rows per page: 32 -  | 1-1 of 1    | $\langle \rangle$ |
|                               |       | Pages                                       | Rechercher |                      | ٩           | ₽, +              |
|                               |       | untitled<br>Editer<br>Renommer<br>Supprimer |            |                      |             | <u>ل</u> ه        |
|                               |       |                                             |            | items per page: 32 💌 | 1-1 of 1    | $\langle \rangle$ |

## UTILISATION DE L'EDITEUR ETIC DISPLAY

- Nous retrouvons ici  $\bullet$ l'éditeur de page web **EticDISPLAY**
- Au centre la zone de construction de la page web

L'onglet « Bibliothèque »:

•

glisser déposer.

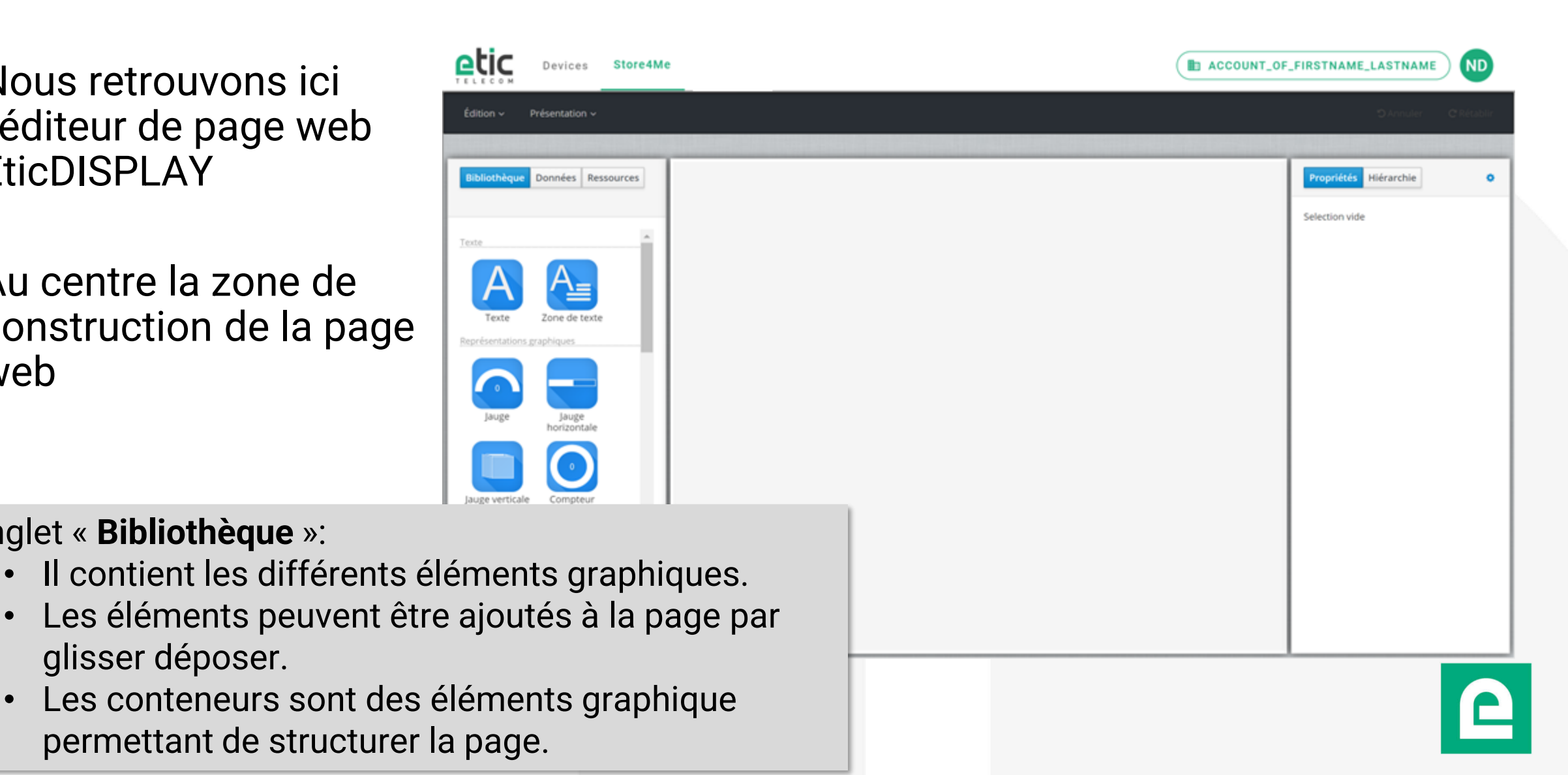

#### LES SOURCES DE DONNEES DE L'EDITEUR ETIC DISPLAY

Dans l'onglet « **Données** » nous retrouvons les sources de données configurées dans l'espace client

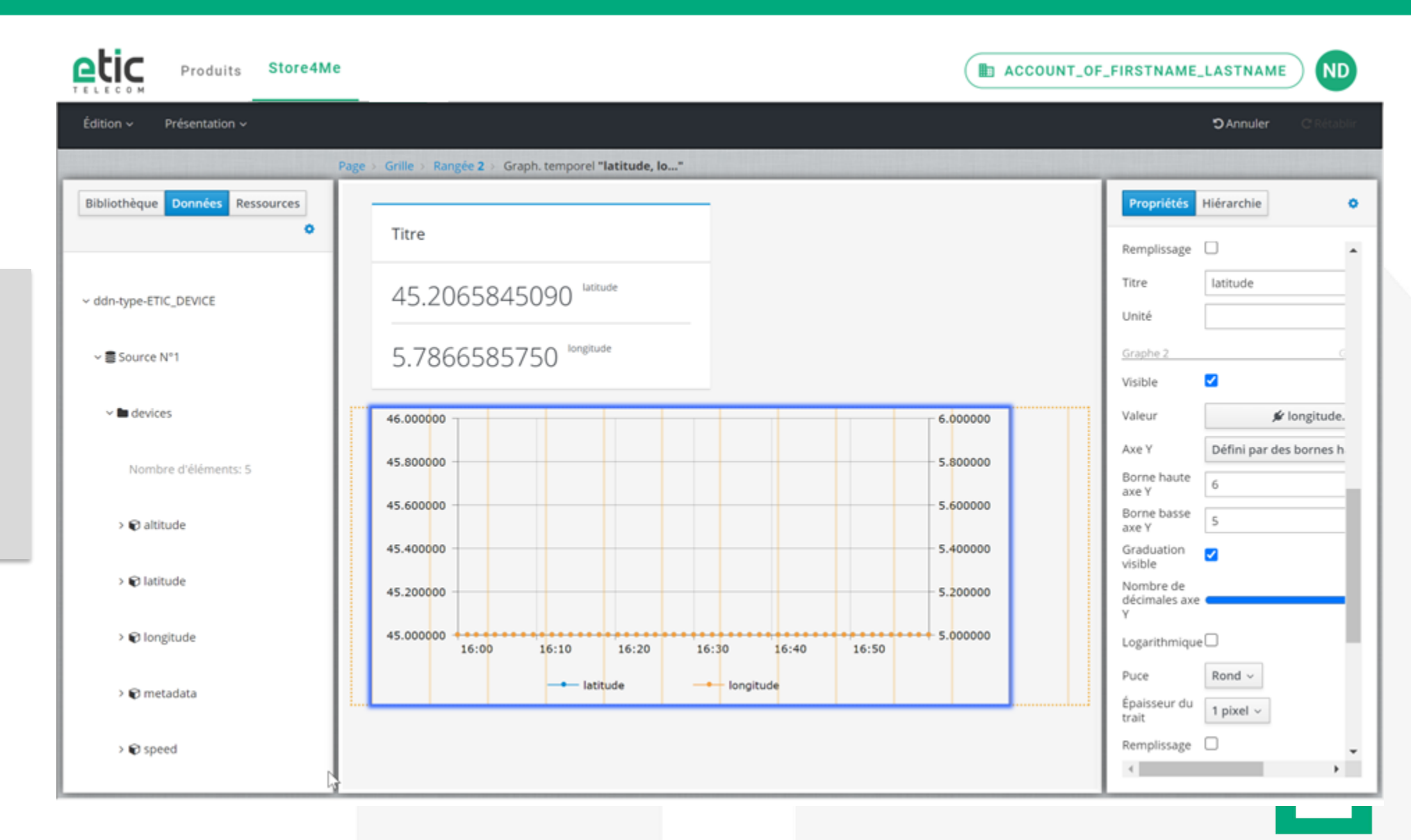

#### LES RESSOURCES GRAPHIQUES DE L'EDITEUR ETIC DISPLAY

 Pour ajouter des images qui seront utilisées par l'éditeur EticDISPLAY cliquez sur l'icône

|                               | duits Sto | ore4Me            |            | ACCOUNT_OF_FIRSTNAME_LASTNAME ND        |
|-------------------------------|-----------|-------------------|------------|-----------------------------------------|
| Applications<br>1 Application | +         | Source de données | Rechercher | Q +                                     |
| Rechercher                    | Q         | name              |            | Actions                                 |
| Application N°1               | ÷         | Source N*1        |            | ⊂ğ 🖌 🔋                                  |
|                               |           |                   |            | Rows per page: <u>32</u> ▼ 1-1 of 1 < > |
|                               |           | Pages             | Rechercher | ۹ 🙀 +                                   |
|                               |           | untitled          |            | Images                                  |
|                               |           | VOIR >            |            |                                         |
|                               |           |                   |            | Items per page: 32 👻 1-1 of 1 < >       |

## LES RESSOURCES GRAPHIQUES DE L'EDITEUR ETIC DISPLAY

Dans l'éditeur
 EticDISPLAY vous
 retrouverez vos images
 dans l'onglet
 « Ressources ».

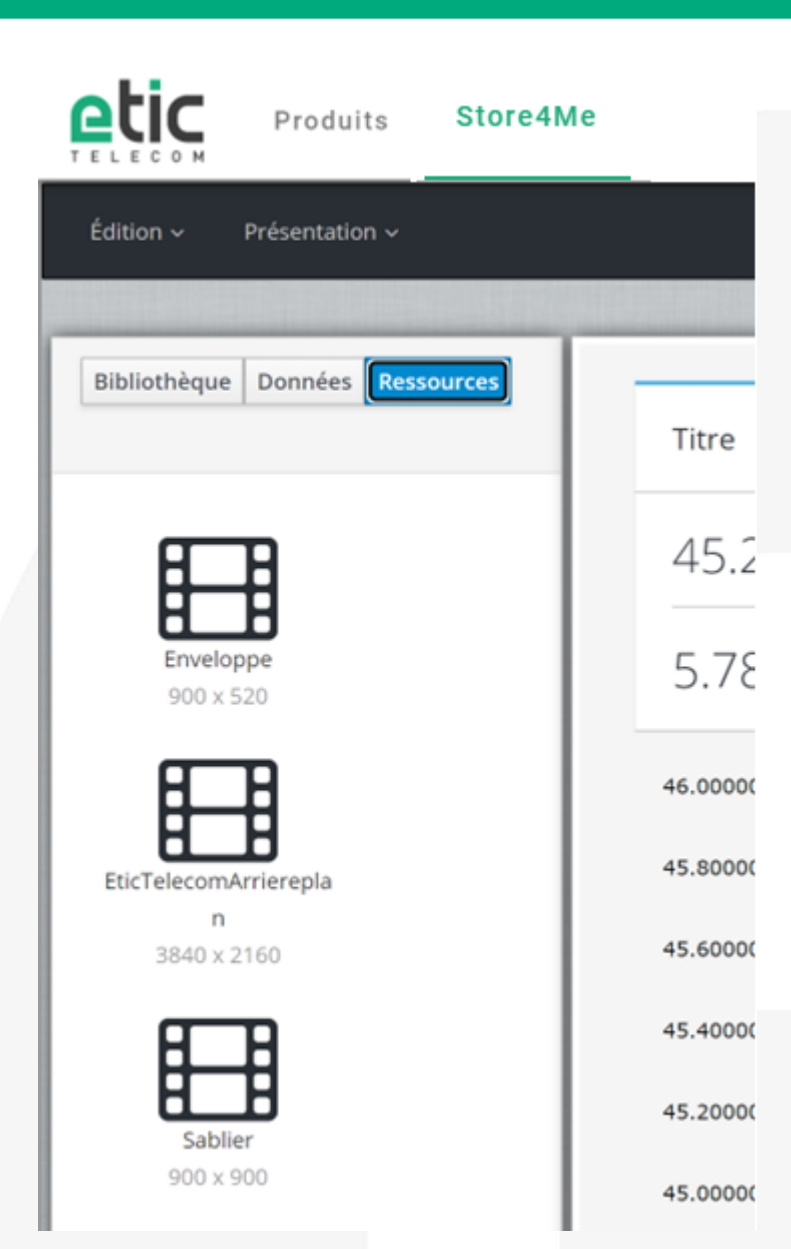

#### **UTILISATION DE L'EDITEUR ETIC DISPLAY**

 Vous pouvez retrouver des explications et tutoriels sur l'éditeur EticDISPLAY plus approfondis dans notre rubrique support sur notre site internet.

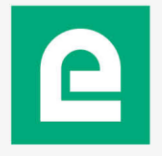

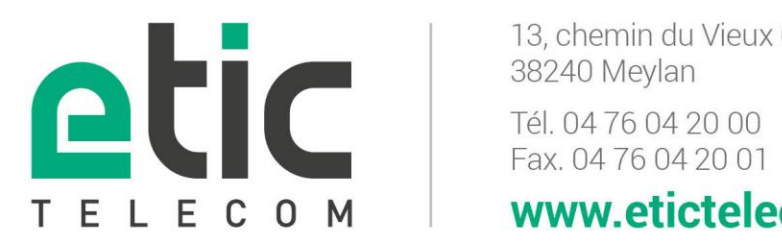

13, chemin du Vieux Chêne www.etictelecom.com